Kód: Honlap-letoltesi-utmutato-191111

Töltsd le a <u>http://www.httrack.com/page/2/</u> oldalról a httrack programot és installáld a gépedre!

Inditsd el az installált programot, majd kattints a 'Next' gombra

Az 'New project name' boxba írd be a letöltendő honlap nevét (ez lesz a könyvtár neve, ahová menti a megadott honlapot)

A következő oldalon a 'Web adresses (URL)'-nél add meg a letölteni kívánt oldal teljes címét (URL-jét) pl. <u>http://index.hu/</u>

A 'Set options' gombra kattintva válasz ki a "Limits" oldalt és a "Max transfer rate"-et jelentősen emeld meg. 'A Scan rules' gomra kattintva tudod szűrni, hogy mit tölts le ill. mit ne tölts le.

A következő oldalon a Finish gombra kattintva elindul az oldal letöltése.

| ← → C                                                                                                    |                                                      |                                             |                                       | 🔤 🕁                                                         |
|----------------------------------------------------------------------------------------------------|------------------------------------------------------|---------------------------------------------|---------------------------------------|-------------------------------------------------------------|
| 🗰 Alkalmazások ★ Bookmarks 🚺 Javasolt helyek 🌀 Google M Gmail M                                                                     | 🛚 magyar.nemzetbizt 🕥 v                              | www.tejfalussy.com 🛛 🔀 FIX TV               | [f] [freemail] - akad                 | lály >                                                      |
| HTTrack WEBSITE COP                                                                                                    | PIER                                                 |                                             |                                       | <b>-</b> .                                                  |
| Kol rol Letoites Keziko                                                                                                    | onyv Forum                                           | blog Infe                                   | ormacio                               | Français                                                    |
|                                                                                                    | Hirdetés:                                            |                                             | D X                                   |                                                             |
| G Instantly Cl<br>Makes sure ever<br>free. Try now!                                                                                 | neck Your Writing<br>ything you type is easy to read | d and mistake- O                            | PEN                                   |                                                             |
| Töltse le a HTTrack webhely más                                                                                                    | solóját 3.49-2                                       |                                             |                                       |                                                             |
| Felület                                                                                                    |                                                      | Válassza ki a letö                          | ölthető fájlt                         | Változat                                                    |
| <i>Javasoljuk:</i><br>Windows (Windows 2000-től Windows 10-ig és újab<br>WinHTTrack verzió (mellékelve: parancssori verzió          | b) telepítő<br>)                                     | httrack-3.49.2.exe [ alt                    | ternatív webhely ]                    | 3,49-2<br>4 MiB (4195032<br>B)<br>(2017. április<br>01.)    |
| Windows (a Windows Vista-tól a Windows 10-ig és ú<br>WinHTTrack verzió (tartalmazza: parancssori verzió                             | ijabb) 64 bites telepítő<br>ó)                       | httrack x64-3,49.2.ex<br>webhely            | <u>ke [alternatív</u><br>[]           | 3,49-2<br>4,3 MiB (4513192<br>B)<br>(2017. április<br>01.)  |
| Windows (Windows 2000-től Windows 10-ig és újab<br>USB kulcs)<br>WinHTTrack (mellékelve: parancssori verzió)                        | b) telepítő <u>nélkül</u> (pl .:                     | <u>httrack-noinst-3.49.2.</u><br>oldal ]    | <u>zip [alternatív</u>                | 3,49-2,42<br>MiB (4635765 B)<br>(2017. április<br>01.)      |
| Windows (a Windows Vista-tól a Windows 10-ig és ú<br><u>nélkül</u> (pl .: USB kulcs)<br>WinHTTrack (mellékelve: parancssori verzió) | ijabb) 64 bites telepítő                             | <u>httrack x64-noinst-</u><br>alternatív we | <u>3.49.2.zip</u> [<br><u>bhely</u> ] | 3,49-2,83<br>MiB (5064090 B)<br>(2017. április<br>01.)      |
| Linux / OSX / BSD / Unix források verziója a<br>WebHTTrack (ide tartozik: httrack, parancssori ver                                  | zió)                                                 | httrack-3.49.2.tar.gz [                     | <u>alternatív oldal</u> ]             | 3,49-2<br>1,75 MiB<br>(1835077 B)<br>(2017. április<br>01.) |
| Android (> = 2.2) a Google Play                                                                                                    |                                                      | com.httrack.a                               | android                               | 3,47,99<br>(csomagtartó)                                    |

| MIME             | types                              | Browser ID   | Log. Inde    | x Cache      | Expe  | erts Only |
|------------------|------------------------------------|--------------|--------------|--------------|-------|-----------|
| Proxy            | Scan Rule                          | es Limits    | Flow Control | Links        | Build | Spide     |
| Maximu           | um mirrorina de                    | eth:         |              | =            |       |           |
| Maximu           | ım external de                     | pth:         |              | -<br>T       |       |           |
| Max siz          | e of any HTML                      | . file (B)   |              | В            |       |           |
| Max siz          | e of any non-H                     | ITML file    |              | - в          |       |           |
| Site size        | e limit (B)                        |              |              | в            |       |           |
| Pause            | after download                     | ling         | Í            | <b>B</b>     |       |           |
| Max tim          | e overall (s)                      |              |              | <b>v</b> 8   |       |           |
| Maxtra           | nsfer rate (B/s)                   | e<br>F       | 999939999000 | ▼ B/s        |       |           |
| Max co           | nnections / sec                    | conds        |              | <b>c</b> mds |       |           |
| Maximu           | ım number of li                    | nks          |              | -            |       |           |
| Max co<br>Maximu | nnections / sec<br>im number of li | conds<br>nks |              | ▼ cnd/s      |       |           |

| X                               |                     |             |     |  |
|---------------------------------|---------------------|-------------|-----|--|
| - Mirroring Mode -              |                     |             |     |  |
| Enter address(es) in URL box    |                     |             |     |  |
| Action:                         | Download web site(s |             | -   |  |
| Web Addresses: (URL)            |                     | Add URL     |     |  |
| index.hu                        |                     |             |     |  |
|                                 |                     |             | -   |  |
|                                 |                     |             | ► I |  |
| URL list (.txl)                 |                     |             |     |  |
| Preferences and mirror options: |                     | Set options |     |  |
|                                 |                     |             |     |  |
|                                 |                     |             |     |  |

| ew project name: | adj neki egy nevel 👻 |  |
|------------------|----------------------|--|
| roject category: |                      |  |
| Info             |                      |  |
| New project      |                      |  |
|                  |                      |  |
|                  |                      |  |
|                  |                      |  |
|                  |                      |  |
| ise path:        | E:\My Web Sites      |  |
| ise path:        | E:\My Web Sites      |  |
| ise path:        | E:\My Web Sites      |  |
| ase path:        | E:\My Web Sites      |  |

C:\Program Files\WinHTTrack